# **Retornos envio Bloco X**

- Como enviar ao Fisco-Redução Z?
- Como enviar o Bloco X pelo Degust PDV?

# **Retorno sobre envio Bloco X - PDV Degust**

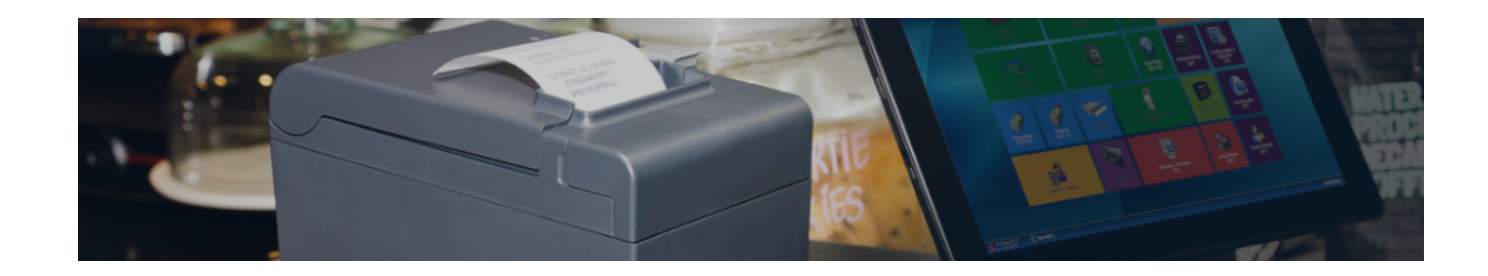

O Bloco X tem como objetivo, enviar para a base de dados da SEF/SC os dados diários dos cupons fiscais emitidos pelo Emissor de Cupom Fiscal (ECF), além do estoque mensal dos contribuintes.

Para que o processo seja efetuado de forma correta, é necessário validar:

- Cadastro de Certificado no Degust PDV
- Cadastro de loja no Degust PDV
- Cadastro das tributações fiscais NCM e CEST no Degust PDV

Neste documento, apresentamos os retornos mais comuns referentes o envio do documento Bloco X pelo Degust PDV, bem como o motivo e a sua resolução.

**RETORNO:** 

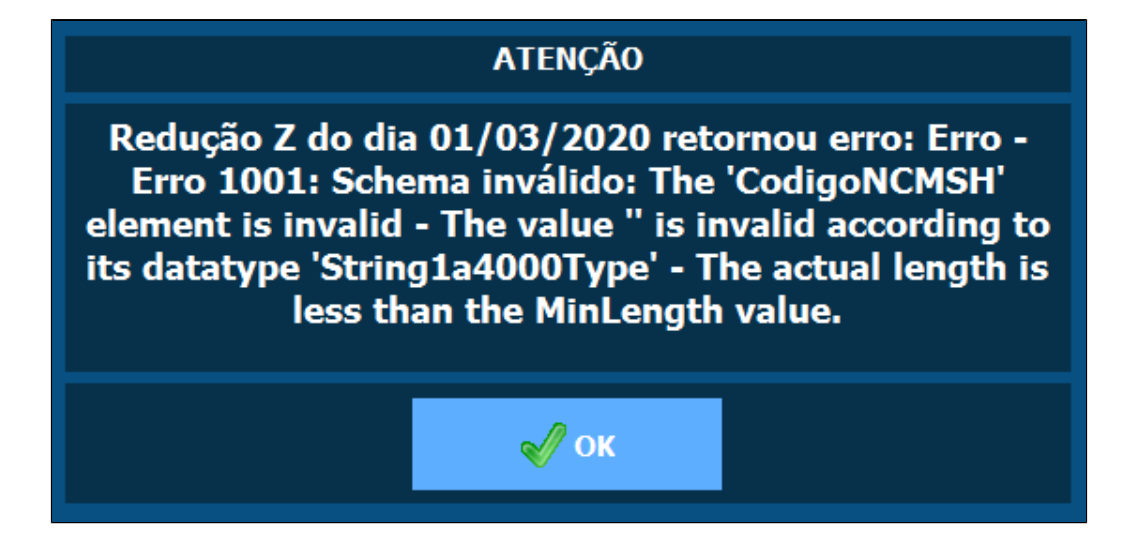

#### **MOTIVO:**

Isto ocorre devido conter um ou mais produtos que não possue a tributação NCM cadastrada no Degust PDV.

### **RESOLUÇÃO:**

1. Na tela inicial do Degust PDV:

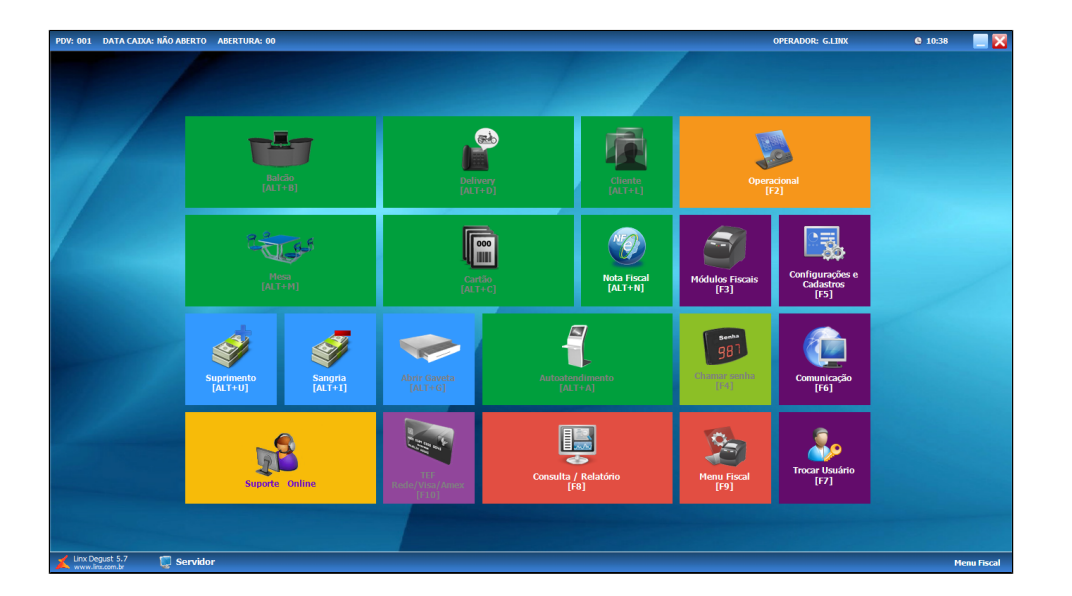

2. Clique em Configurações e Cadastros [F5]:

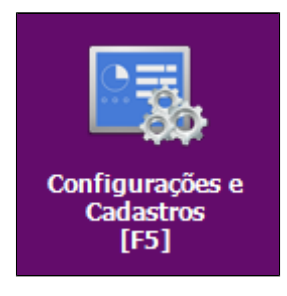

3. Clique em 09 Configuração Fiscal dos Produtos:

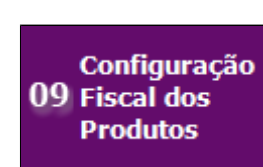

4. Será aberto a tela de Configurações Fiscais de Produtos:

|            | Configurações Fiscais de Produtos 💌                                                     |                                           |                           |          |              |                                           |                                                               |                                   |                                 |                                |                               |                  |               |                   |
|------------|-----------------------------------------------------------------------------------------|-------------------------------------------|---------------------------|----------|--------------|-------------------------------------------|---------------------------------------------------------------|-----------------------------------|---------------------------------|--------------------------------|-------------------------------|------------------|---------------|-------------------|
|            | iltros adi<br>Exibir p                                                                  | Produto —<br>S S Cionais —<br>rodutos con | m configurações fiscais l | básica   | s incomplet  | Filtro pe<br>Selecione<br>as Ocut         | squisa<br>e o campo: (Seleci<br>Valor:<br>tar produtos que po | one o campo)<br>ssuem "Produto de | →<br>Preferência''              |                                | ~                             | Limpar F<br>[F1] | iltros        | Consultar<br>[F4] |
| Res        | Resultados da pesquisa Clique no título da colune para ordenar ou adicionar mais fátros |                                           |                           |          |              |                                           |                                                               |                                   |                                 |                                |                               |                  |               |                   |
| Arn        | aste colu                                                                               | nas aqui pa                               | ra agrupar                |          |              |                                           |                                                               |                                   |                                 |                                |                               |                  |               | <b>_</b>          |
| Sel.       | Legenda                                                                                 | Cód.<br>Produto                           | Descrição do<br>Produto   | ∆ UN.    | ta ICMS      | % Redução Base<br>Cálculo ICMS<br>Efetivo | % Alíquota ICMS<br>Desonerado                                 | % Aliquota FCP                    | % Aliquota<br>Imposto Municipal | % Aliquota<br>Imposto Estadual | % Alíquota<br>Imposto Federal | GTIN Principal   |               | исм               |
|            |                                                                                         | 2009                                      | 1/2 MISTO QUENTE          | UN       | 0,00         | 0,00 🔻                                    | 0,00                                                          | 0,00 🔻                            | 0,00                            | 0,00 🔻                         | 0,00 🔻                        |                  |               | 685               |
|            |                                                                                         | 5170                                      | AÇAI                      | UN       | 0,00 -       | 0,00 🗸                                    | 0,00                                                          | 0,00 🔫                            | 0,00 👻                          | 0,00 🔫                         | 0,00 🔻                        |                  |               | 00                |
|            |                                                                                         | 5171                                      | AÇAI 300 ML               | UN       | 0,00 -       | 0,00 🔻                                    | 0,00                                                          | 0,00 🕶                            | 0,00 🕶                          | 0,00 🕶                         | 0,00 🕶                        |                  |               | 66                |
|            |                                                                                         | 5172                                      | AÇAI 500 ML               | UN       | 0,00 -       | 0,00 🔻                                    | 0,00                                                          | 0,00 🔻                            | 0,00 🗸                          | 0,00 🗸                         | 0,00 🕶                        |                  |               | 00                |
|            |                                                                                         | 5133                                      | ACOMPANHAMENTO            | UN       | 0,00 -       | 0,00 -                                    | 0,00                                                          | 0,00 -                            | 0,00 -                          | 0,00 -                         | 0,00 -                        |                  |               | 00                |
| 4          |                                                                                         | 5190                                      | AGUA MINERAL              | UN       | 0,00 -       | 0,00 -                                    | 0,00                                                          | 0,00 -                            | 0,00 -                          | 0,00 -                         | 0,00 -                        |                  |               | 66                |
| 븐          |                                                                                         | 5270                                      | ALCAPARRA                 | UN       | 0,00 -       | 0,00 -                                    | 0,00                                                          | 0,00 -                            | 0,00 -                          | 0,00 -                         | 0,00 -                        |                  |               | 660               |
| <u></u>    |                                                                                         | 5155                                      | ALFACE                    | UN       | 0,00 -       | 0,00 -                                    | 0,00                                                          | 0,00 -                            | 0,00 -                          | 0,00 -                         | 0,00 -                        |                  |               | 00                |
| <u>H</u>   |                                                                                         | 0100                                      | RACON                     |          | 0,00 -       | 0,00 +                                    | 0,00                                                          | 0,00 -                            | 0.00 -                          | 0,00 -                         | 0,00 -                        |                  |               | 00                |
| H          |                                                                                         | 5061                                      | BATATA ERITA              | LIN      | 0,00 -       | 0,00 -                                    | 0,00                                                          | 0,00 -                            | 0.00 -                          | 0,00 -                         | 0,00 -                        |                  |               | 00                |
| H          |                                                                                         | 5031                                      | BEAN BURRITO              | LIN      | 0.00 -       | 0,00 -                                    | 0,00                                                          | 0.00 -                            | 0,00 -                          | 0,00 -                         | 0,00 -                        |                  |               | (20)              |
|            |                                                                                         | 40                                        | BEBIDAS LATA              | UN       | 0.00 -       | 0.00 -                                    | 0.00                                                          | 0.00 -                            | 0.00 -                          | 0.00 -                         | 0.00 -                        |                  |               | (30)              |
|            |                                                                                         | 5196                                      | BEBIDAS LITRO             | UN       | 0.00 -       | 0.00 🔻                                    | 0.00                                                          | 0.00 -                            | 0.00 -                          | 0.00 -                         | 0.00 -                        |                  |               | (00)              |
| 0          |                                                                                         | 5278                                      | BELCO GUARANÁ             | UN       | 0.00 -       | 0.00 🔻                                    | 0.00                                                          | 0.00 -                            | 0.00 -                          | 0.00 -                         | 0.00 -                        |                  |               | (36)              |
| 4          | _                                                                                       |                                           |                           |          |              |                                           |                                                               |                                   |                                 |                                |                               |                  |               |                   |
| Lec<br>Rec | ienda<br>Iistros qu                                                                     | e possuem                                 | erro básico de configura  | ição fis | scal. Clique | aqui para visualizar                      | os possíveis erros                                            | de configuração.                  |                                 | - (                            | en lingdon                    |                  |               |                   |
|            | Sele                                                                                    | cionar todo                               | s Desmarca                | ar todo  | is           | <del>uto de Re</del> ferencia.            | realize as alteraço                                           | es no produto Refe                | rencia para que as i            | mormações sejam                | Tepiicauas.                   | Expandir Tudo    |               | Recolher Tudo     |
|            | Salv                                                                                    | H<br>ar alteraçõe                         | es (F3) Avan              | çado (I  | F6] Ex       | portar arquivo .XLS                       |                                                               |                                   |                                 |                                |                               | Cance            | əlar alteraçã | es e Fechar [F7]  |

5. Clique em Consultar [F4]:

| 66                |  |
|-------------------|--|
| Consultar<br>[F4] |  |

6. Localize os produtos em questão e em seguida, preencha os valores nos campos de NCM:

| fiscais básicas incompletas<br>UN. ta ICMS % Cá<br>Cá<br>ENTE UNI DOOP       | Filtro pesquisa     Selectone o campo: (Solee     Valor:     Ocultar produtos que p     Coultar produtos que p     Coultar produtos que p     Coultar produtos que p     Coultar produtos que p                                                                                                    | cione o campo)<br>possuem "Produto de f                                                                                                    | √<br>referência"                                                                                                    |                                                                                                    | ∠<br>Clique no tit                                                                                                    | Limpar Fitros<br>(F1)                                                                                                    | Consultar<br>[F4]                                                                                                    |
|------------------------------------------------------------------------------|----------------------------------------------------------------------------------------------------|----------------------------------------------------------------------------------------------------|----------------------------------------------------------------------------------------------------|----------------------------------------------------------------------------------------------------|----------------------------------------------------------------------------------------------------|----------------------------------------------------------------------------------------------------|----------------------------------------------------------------------------------------------------|
| fiscais básicas incompletas<br>△ UN. ta ICMS Cá<br>Cá<br>Ete<br>ENTE UN 0005 | Ccultar produtos que p<br>Redução Base<br>Iculo ICMS                                                                                                    | oossuem "Produto de i                                                                                                    | referência"                                                                                                    |                                                                                                    | Clique no tit                                                                                                    | ulo da coluna para ordenar ou                                                                                                    | رجی<br>adicionar mais filtros                                                                                                    |
| ∆ UN. ta ICMS % F                                                            | Redução Base<br>Sullo ICMS<br>Decementado                                                                                                    |                                                                                                    |                                                                                                    |                                                                                                    | Clique no tit                                                                                                    | ulo da coluna para ordenar ou :                                                                                                    | adicionar mais filtros                                                                                                    |
| ∆ UN. ta ICMS Cá<br>Efe<br>ENTE UN 0.00 ▼                                    | Redução Base<br>Iculo ICMS % Alíquota ICMS                                                                                                    |                                                                                                    |                                                                                                    |                                                                                                    |                                                                                                    |                                                                                                    |                                                                                                    |
| ∆ UN. ta ICMS % F<br>Cá<br>Efe                                               | Redução Base<br>Iculo ICMS                                                                                                    |                                                                                                    |                                                                                                    |                                                                                                    |                                                                                                    |                                                                                                    |                                                                                                    |
| NTE UN 0.00                                                                  | tivo                                                                                                    | % Aliquota FCP                                                                                                    | % Aliquota %<br>Imposto Municipal In                                                                                                    | é Aliquota<br>mposto Estadual                                                                                                    | % Alíquota<br>Imposto Federal                                                                                                    | GTIN Principal                                                                                                    | NCM                                                                                                    |
|                                                                              | 0,00 🔻 0,0                                                                                                    | 0,00                                                                                                    | 0,00 🔫                                                                                                    | 0,00 🔫                                                                                                    | 0,00 🔻                                                                                                    |                                                                                                    | 65                                                                                                    |
| UN 0,00 🕶                                                                    | 0,00 🔻 0,0                                                                                                    | 0,00 🔻                                                                                                    | 0,00 🕶                                                                                                    | 0,00 🔻                                                                                                    | 0,00 🔻                                                                                                    |                                                                                                    | 66                                                                                                    |
| UN 0,00 🗸                                                                    | 0,00 🕶 0,0                                                                                                    | 0,00 🕶                                                                                                    | 0,00 🕶                                                                                                    | 0,00 👻                                                                                                    | 0,00 🕶                                                                                                    |                                                                                                    | 66                                                                                                    |
| UN 0,00 🕶                                                                    | 0,00 🕶 0,0                                                                                                    | 0,00 🔻                                                                                                    | 0,00 🕶                                                                                                    | 0,00 🕶                                                                                                    | 0,00 🕶                                                                                                    |                                                                                                    | 00                                                                                                    |
| ENTO UN 0,00 -                                                               | 0,00 🕶 0,0                                                                                                    | 0,00 🔻                                                                                                    | 0,00 🔻                                                                                                    | 0,00 🕶                                                                                                    | 0,00 🔻                                                                                                    |                                                                                                    | 66                                                                                                    |
| L UN 0,00 🕶                                                                  | 0,00 🕶 0,0                                                                                                    | 0,00 🔻                                                                                                    | 0,00 🔻                                                                                                    | 0,00 🔫                                                                                                    | 0,00 🔻                                                                                                    |                                                                                                    | 66                                                                                                    |
| UN 0,00 🕶                                                                    | 0,00 🕶 0,0                                                                                                    | 0,00 🗸                                                                                                    | 0,00 👻                                                                                                    | 0,00 👻                                                                                                    | 0,00 🔻                                                                                                    |                                                                                                    | 00                                                                                                    |
| UN 0,00 🗸                                                                    | 0,00 🕶 0,0                                                                                                    | 0,00 🕶                                                                                                    | 0,00 🕶                                                                                                    | 0,00 👻                                                                                                    | 0,00 🕶                                                                                                    |                                                                                                    | <i>0</i> 0                                                                                                    |
| UN 0,00 🕶                                                                    | 0,00 🕶 0,0                                                                                                    | 0,00 🕶                                                                                                    | 0,00 🕶                                                                                                    | 0,00 🕶                                                                                                    | 0,00 🕶                                                                                                    |                                                                                                    | 66                                                                                                    |
| UN 0,00 🕶                                                                    | 0,00 🕶 0,0                                                                                                    | 0,00 🔻                                                                                                    | 0,00 🔻                                                                                                    | 0,00 🕶                                                                                                    | 0,00 🔻                                                                                                    |                                                                                                    | 66                                                                                                    |
| UN 0,00 🕶                                                                    | 0,00 🕶 0,0                                                                                                    | 0,00 🔻                                                                                                    | 0,00 🔻                                                                                                    | 0,00 🔫                                                                                                    | 0,00 🔻                                                                                                    |                                                                                                    | 66                                                                                                    |
| 0 UN 0,00 -                                                                  | 0,00 - 0,0                                                                                                    | 0,00 🗸                                                                                                    | 0,00 🗸                                                                                                    | 0,00 👻                                                                                                    | 0,00 🕶                                                                                                    |                                                                                                    | 00                                                                                                    |
| UN 0,00 -                                                                    | 0,00 🕶 0,0                                                                                                    | 0,00 🕶                                                                                                    | 0,00 🕶                                                                                                    | 0,00 🕶                                                                                                    | 0,00 🕶                                                                                                    |                                                                                                    | 00                                                                                                    |
| 0 UN 0,00 🕶                                                                  | 0,00 🔻 0,0                                                                                                    | 0,00 🔻                                                                                                    | 0,00 🕶                                                                                                    | 0,00 🔻                                                                                                    | 0,00 🕶                                                                                                    |                                                                                                    | 66                                                                                                    |
| ANÁ UN 0,00 🕶                                                                | 0,00 🕶 0,0                                                                                                    | 0,00 🔻                                                                                                    | 0,00 🔻                                                                                                    | 0,00 🕶                                                                                                    | 0,00 🔻                                                                                                    |                                                                                                    | 66                                                                                                    |
|                                                                              | UN         0.00 ▼           UN         0.00 ▼           MENTO         0.00 ▼           UN         0.00 ▼           UN         0.00 ▼           UN         0.00 ▼           UN         0.00 ▼           UN         0.00 ▼           UN         0.00 ▼           UN         0.00 ▼           UN         0.00 ▼           UN         0.00 ▼           UN         0.00 ▼           UN         0.00 ▼           UN         0.00 ▼           A         UN         0.00 ▼           NO         UN         0.00 ▼           NO         UN         0.00 ▼           NO         UN         0.00 ▼           NO         UN         0.00 ▼           NO         UN         0.00 ▼           NO         UN         0.00 ▼ | UN         0.00 •         0.00 •         0.00 •           UN         0.00 •         0.00 •         0.00 •           UN         0.00 •         0.00 •         0.00 • | UN         0.00 ▼         0.00 ▼         0.00         0.00           UN         0.00 ▼         0.00 ▼         0.00         0.00 ▼           UN         0.00 ▼         0.00 ▼         0.00         0.00 ▼           UN         0.00 ▼         0.00 ▼         0.00 ■         0.00 ■           UN         0.00 ▼         0.00 ▼         0.00 ■         0.00 ■           UN         0.00 ▼         0.00 ■         0.00 ■         0.00 ■           UN         0.00 ▼         0.00 ■         0.00 ■         0.00 ■           UN         0.00 ■         0.00 ■         0.00 ■         0.00 ■           UN         0.00 ■         0.00 ■         0.00 ■         0.00 ■           UN         0.00 ■         0.00 ■         0.00 ■         0.00 ■           UN         0.00 ■         0.00 ■         0.00 ■         0.00 ■           UN         0.00 ■         0.00 ■         0.00 ■         0.00 ■           UN         0.00 ■         0.00 ■         0.00 ■         0.00 ■           UN         0.00 ■         0.00 ■         0.00 ■         0.00 ■           UN         0.00 ■         0.00 ■         0.00 ■         0.00 ■           UN <th>UN         0.00 ▼         0.00 ▼         0.00         0.00 ▼         0.00         0.00 ▼         0.00 ▼           UN         0.00 ▼         0.00 ▼         0.00 ▼         0.00 ▼         0.00 ▼         0.00 ▼         0.00 ▼         0.00 ▼         0.00 ▼         0.00 ▼         0.00 ▼         0.00 ▼         0.00 ▼         0.00 ▼         0.00 ▼         0.00 ▼         0.00 ▼         0.00 ▼         0.00 ▼         0.00 ▼         0.00 ▼         0.00 ▼         0.00 ▼         0.00 ▼         0.00 ▼         0.00 ▼         0.00 ▼         0.00 ▼         0.00 ▼         0.00 ▼         0.00 ▼         0.00 ▼         0.00 ▼         0.00 ▼         0.00 ▼         0.00 ▼         0.00 ▼         0.00 ▼         0.00 ▼         0.00 ▼         0.00 ▼         0.00 ▼         0.00 ▼         0.00 ▼         0.00 ▼         0.00 ▼         0.00 ▼         0.00 ▼         0.00 ▼         0.00 ▼         0.00 ▼         0.00 ▼         0.00 ▼         0.00 ▼         0.00 ▼         0.00 ▼         0.00 ▼         0.00 ▼         0.00 ▼         0.00 ▼         0.00 ▼         0.00 ▼         0.00 ▼         0.00 ▼         0.00 ▼         0.00 ▼         0.00 ▼         0.00 ▼         0.00 ▼         0.00 ▼         0.00 ▼         0.00 ▼         0.00 ▼         0.00 ▼         0.00 ▼         <th< th=""><th>UN         0.00 ▼         0.00 ▼         0.00 ▼         0.00 ▼         0.00 ▼         0.00 ▼         0.00 ▼         0.00 ▼         0.00 ▼         0.00 ▼         0.00 ▼         0.00 ▼         0.00 ▼         0.00 ▼         0.00 ▼         0.00 ▼         0.00 ▼         0.00 ▼         0.00 ▼         0.00 ▼         0.00 ▼         0.00 ▼         0.00 ▼         0.00 ▼         0.00 ▼         0.00 ▼         0.00 ▼         0.00 ▼         0.00 ▼         0.00 ▼         0.00 ▼         0.00 ▼         0.00 ▼         0.00 ▼         0.00 ▼         0.00 ▼         0.00 ▼         0.00 ▼         0.00 ▼         0.00 ▼         0.00 ▼         0.00 ▼         0.00 ▼         0.00 ▼         0.00 ▼         0.00 ▼         0.00 ▼         0.00 ▼         0.00 ▼         0.00 ▼         0.00 ▼         0.00 ▼         0.00 ▼         0.00 ▼         0.00 ▼         0.00 ▼         0.00 ▼         0.00 ▼         0.00 ▼         0.00 ▼         0.00 ▼         0.00 ▼         0.00 ▼         0.00 ▼         0.00 ▼         0.00 ▼         0.00 ▼         0.00 ▼         0.00 ▼         0.00 ▼         0.00 ▼         0.00 ▼         0.00 ▼         0.00 ▼         0.00 ▼         0.00 ▼         0.00 ▼         0.00 ▼         0.00 ▼         0.00 ▼         0.00 ▼         0.00 ▼         0.00 ▼         0.00 ▼</th></th<><th>UN         0.00 ▼         0.00 ▼         0.00 ▼         0.00 ▼         0.00 ▼         0.00 ▼         0.00 ▼         0.00 ▼         0.00 ▼         0.00 ▼         0.00 ▼         0.00 ▼         0.00 ▼         0.00 ▼         0.00 ▼         0.00 ▼         0.00 ▼         0.00 ▼         0.00 ▼         0.00 ▼         0.00 ▼         0.00 ▼         0.00 ▼         0.00 ▼         0.00 ▼         0.00 ▼         0.00 ▼         0.00 ▼         0.00 ▼         0.00 ▼         0.00 ▼         0.00 ▼         0.00 ▼         0.00 ▼         0.00 ▼         0.00 ▼         0.00 ▼         0.00 ▼         0.00 ▼         0.00 ▼         0.00 ▼         0.00 ▼         0.00 ▼         0.00 ▼         0.00 ▼         0.00 ▼         0.00 ▼         0.00 ▼         0.00 ▼         0.00 ▼         0.00 ▼         0.00 ▼         0.00 ▼         0.00 ▼         0.00 ▼         0.00 ▼         0.00 ▼         0.00 ▼         0.00 ▼         0.00 ▼         0.00 ▼         0.00 ▼         0.00 ▼         0.00 ▼         0.00 ▼         0.00 ▼         0.00 ▼         0.00 ▼         0.00 ▼         0.00 ▼         0.00 ▼         0.00 ▼         0.00 ▼         0.00 ▼         0.00 ▼         0.00 ▼         0.00 ▼         0.00 ▼         0.00 ▼         0.00 ▼         0.00 ▼         0.00 ▼         0.00 ▼         0.00 ▼<th>UN         0.00         0.00         0.00         0.00         0.00         0.00         0.00         0.00         0.00         0.00         0.00         0.00         0.00         0.00         0.00         0.00         0.00         0.00         0.00         0.00         0.00         0.00         0.00         0.00         0.00         0.00         0.00         0.00         0.00         0.00         0.00         0.00         0.00         0.00         0.00         0.00         0.00         0.00         0.00         0.00         0.00         0.00         0.00         0.00         0.00         0.00         0.00         0.00         0.00         0.00         0.00         0.00         0.00         0.00         0.00         0.00         0.00         0.00         0.00         0.00         0.00         0.00         0.00         0.00         0.00         0.00         0.00         0.00         0.00         0.00         0.00         0.00         0.00         0.00         0.00         0.00         0.00         0.00         0.00         0.00         0.00         0.00         0.00         0.00         0.00         0.00         0.00         0.00         0.00         0.00         0.00</th></th></th> | UN         0.00 ▼         0.00 ▼         0.00         0.00 ▼         0.00         0.00 ▼         0.00 ▼           UN         0.00 ▼         0.00 ▼         0.00 ▼         0.00 ▼         0.00 ▼         0.00 ▼         0.00 ▼         0.00 ▼         0.00 ▼         0.00 ▼         0.00 ▼         0.00 ▼         0.00 ▼         0.00 ▼         0.00 ▼         0.00 ▼         0.00 ▼         0.00 ▼         0.00 ▼         0.00 ▼         0.00 ▼         0.00 ▼         0.00 ▼         0.00 ▼         0.00 ▼         0.00 ▼         0.00 ▼         0.00 ▼         0.00 ▼         0.00 ▼         0.00 ▼         0.00 ▼         0.00 ▼         0.00 ▼         0.00 ▼         0.00 ▼         0.00 ▼         0.00 ▼         0.00 ▼         0.00 ▼         0.00 ▼         0.00 ▼         0.00 ▼         0.00 ▼         0.00 ▼         0.00 ▼         0.00 ▼         0.00 ▼         0.00 ▼         0.00 ▼         0.00 ▼         0.00 ▼         0.00 ▼         0.00 ▼         0.00 ▼         0.00 ▼         0.00 ▼         0.00 ▼         0.00 ▼         0.00 ▼         0.00 ▼         0.00 ▼         0.00 ▼         0.00 ▼         0.00 ▼         0.00 ▼         0.00 ▼         0.00 ▼         0.00 ▼         0.00 ▼         0.00 ▼         0.00 ▼         0.00 ▼         0.00 ▼         0.00 ▼ <th< th=""><th>UN         0.00 ▼         0.00 ▼         0.00 ▼         0.00 ▼         0.00 ▼         0.00 ▼         0.00 ▼         0.00 ▼         0.00 ▼         0.00 ▼         0.00 ▼         0.00 ▼         0.00 ▼         0.00 ▼         0.00 ▼         0.00 ▼         0.00 ▼         0.00 ▼         0.00 ▼         0.00 ▼         0.00 ▼         0.00 ▼         0.00 ▼         0.00 ▼         0.00 ▼         0.00 ▼         0.00 ▼         0.00 ▼         0.00 ▼         0.00 ▼         0.00 ▼         0.00 ▼         0.00 ▼         0.00 ▼         0.00 ▼         0.00 ▼         0.00 ▼         0.00 ▼         0.00 ▼         0.00 ▼         0.00 ▼         0.00 ▼         0.00 ▼         0.00 ▼         0.00 ▼         0.00 ▼         0.00 ▼         0.00 ▼         0.00 ▼         0.00 ▼         0.00 ▼         0.00 ▼         0.00 ▼         0.00 ▼         0.00 ▼         0.00 ▼         0.00 ▼         0.00 ▼         0.00 ▼         0.00 ▼         0.00 ▼         0.00 ▼         0.00 ▼         0.00 ▼         0.00 ▼         0.00 ▼         0.00 ▼         0.00 ▼         0.00 ▼         0.00 ▼         0.00 ▼         0.00 ▼         0.00 ▼         0.00 ▼         0.00 ▼         0.00 ▼         0.00 ▼         0.00 ▼         0.00 ▼         0.00 ▼         0.00 ▼         0.00 ▼         0.00 ▼         0.00 ▼</th></th<> <th>UN         0.00 ▼         0.00 ▼         0.00 ▼         0.00 ▼         0.00 ▼         0.00 ▼         0.00 ▼         0.00 ▼         0.00 ▼         0.00 ▼         0.00 ▼         0.00 ▼         0.00 ▼         0.00 ▼         0.00 ▼         0.00 ▼         0.00 ▼         0.00 ▼         0.00 ▼         0.00 ▼         0.00 ▼         0.00 ▼         0.00 ▼         0.00 ▼         0.00 ▼         0.00 ▼         0.00 ▼         0.00 ▼         0.00 ▼         0.00 ▼         0.00 ▼         0.00 ▼         0.00 ▼         0.00 ▼         0.00 ▼         0.00 ▼         0.00 ▼         0.00 ▼         0.00 ▼         0.00 ▼         0.00 ▼         0.00 ▼         0.00 ▼         0.00 ▼         0.00 ▼         0.00 ▼         0.00 ▼         0.00 ▼         0.00 ▼         0.00 ▼         0.00 ▼         0.00 ▼         0.00 ▼         0.00 ▼         0.00 ▼         0.00 ▼         0.00 ▼         0.00 ▼         0.00 ▼         0.00 ▼         0.00 ▼         0.00 ▼         0.00 ▼         0.00 ▼         0.00 ▼         0.00 ▼         0.00 ▼         0.00 ▼         0.00 ▼         0.00 ▼         0.00 ▼         0.00 ▼         0.00 ▼         0.00 ▼         0.00 ▼         0.00 ▼         0.00 ▼         0.00 ▼         0.00 ▼         0.00 ▼         0.00 ▼         0.00 ▼         0.00 ▼         0.00 ▼<th>UN         0.00         0.00         0.00         0.00         0.00         0.00         0.00         0.00         0.00         0.00         0.00         0.00         0.00         0.00         0.00         0.00         0.00         0.00         0.00         0.00         0.00         0.00         0.00         0.00         0.00         0.00         0.00         0.00         0.00         0.00         0.00         0.00         0.00         0.00         0.00         0.00         0.00         0.00         0.00         0.00         0.00         0.00         0.00         0.00         0.00         0.00         0.00         0.00         0.00         0.00         0.00         0.00         0.00         0.00         0.00         0.00         0.00         0.00         0.00         0.00         0.00         0.00         0.00         0.00         0.00         0.00         0.00         0.00         0.00         0.00         0.00         0.00         0.00         0.00         0.00         0.00         0.00         0.00         0.00         0.00         0.00         0.00         0.00         0.00         0.00         0.00         0.00         0.00         0.00         0.00         0.00</th></th> | UN         0.00 ▼         0.00 ▼         0.00 ▼         0.00 ▼         0.00 ▼         0.00 ▼         0.00 ▼         0.00 ▼         0.00 ▼         0.00 ▼         0.00 ▼         0.00 ▼         0.00 ▼         0.00 ▼         0.00 ▼         0.00 ▼         0.00 ▼         0.00 ▼         0.00 ▼         0.00 ▼         0.00 ▼         0.00 ▼         0.00 ▼         0.00 ▼         0.00 ▼         0.00 ▼         0.00 ▼         0.00 ▼         0.00 ▼         0.00 ▼         0.00 ▼         0.00 ▼         0.00 ▼         0.00 ▼         0.00 ▼         0.00 ▼         0.00 ▼         0.00 ▼         0.00 ▼         0.00 ▼         0.00 ▼         0.00 ▼         0.00 ▼         0.00 ▼         0.00 ▼         0.00 ▼         0.00 ▼         0.00 ▼         0.00 ▼         0.00 ▼         0.00 ▼         0.00 ▼         0.00 ▼         0.00 ▼         0.00 ▼         0.00 ▼         0.00 ▼         0.00 ▼         0.00 ▼         0.00 ▼         0.00 ▼         0.00 ▼         0.00 ▼         0.00 ▼         0.00 ▼         0.00 ▼         0.00 ▼         0.00 ▼         0.00 ▼         0.00 ▼         0.00 ▼         0.00 ▼         0.00 ▼         0.00 ▼         0.00 ▼         0.00 ▼         0.00 ▼         0.00 ▼         0.00 ▼         0.00 ▼         0.00 ▼         0.00 ▼         0.00 ▼         0.00 ▼ | UN         0.00 ▼         0.00 ▼         0.00 ▼         0.00 ▼         0.00 ▼         0.00 ▼         0.00 ▼         0.00 ▼         0.00 ▼         0.00 ▼         0.00 ▼         0.00 ▼         0.00 ▼         0.00 ▼         0.00 ▼         0.00 ▼         0.00 ▼         0.00 ▼         0.00 ▼         0.00 ▼         0.00 ▼         0.00 ▼         0.00 ▼         0.00 ▼         0.00 ▼         0.00 ▼         0.00 ▼         0.00 ▼         0.00 ▼         0.00 ▼         0.00 ▼         0.00 ▼         0.00 ▼         0.00 ▼         0.00 ▼         0.00 ▼         0.00 ▼         0.00 ▼         0.00 ▼         0.00 ▼         0.00 ▼         0.00 ▼         0.00 ▼         0.00 ▼         0.00 ▼         0.00 ▼         0.00 ▼         0.00 ▼         0.00 ▼         0.00 ▼         0.00 ▼         0.00 ▼         0.00 ▼         0.00 ▼         0.00 ▼         0.00 ▼         0.00 ▼         0.00 ▼         0.00 ▼         0.00 ▼         0.00 ▼         0.00 ▼         0.00 ▼         0.00 ▼         0.00 ▼         0.00 ▼         0.00 ▼         0.00 ▼         0.00 ▼         0.00 ▼         0.00 ▼         0.00 ▼         0.00 ▼         0.00 ▼         0.00 ▼         0.00 ▼         0.00 ▼         0.00 ▼         0.00 ▼         0.00 ▼         0.00 ▼         0.00 ▼         0.00 ▼         0.00 ▼ <th>UN         0.00         0.00         0.00         0.00         0.00         0.00         0.00         0.00         0.00         0.00         0.00         0.00         0.00         0.00         0.00         0.00         0.00         0.00         0.00         0.00         0.00         0.00         0.00         0.00         0.00         0.00         0.00         0.00         0.00         0.00         0.00         0.00         0.00         0.00         0.00         0.00         0.00         0.00         0.00         0.00         0.00         0.00         0.00         0.00         0.00         0.00         0.00         0.00         0.00         0.00         0.00         0.00         0.00         0.00         0.00         0.00         0.00         0.00         0.00         0.00         0.00         0.00         0.00         0.00         0.00         0.00         0.00         0.00         0.00         0.00         0.00         0.00         0.00         0.00         0.00         0.00         0.00         0.00         0.00         0.00         0.00         0.00         0.00         0.00         0.00         0.00         0.00         0.00         0.00         0.00         0.00</th> | UN         0.00         0.00         0.00         0.00         0.00         0.00         0.00         0.00         0.00         0.00         0.00         0.00         0.00         0.00         0.00         0.00         0.00         0.00         0.00         0.00         0.00         0.00         0.00         0.00         0.00         0.00         0.00         0.00         0.00         0.00         0.00         0.00         0.00         0.00         0.00         0.00         0.00         0.00         0.00         0.00         0.00         0.00         0.00         0.00         0.00         0.00         0.00         0.00         0.00         0.00         0.00         0.00         0.00         0.00         0.00         0.00         0.00         0.00         0.00         0.00         0.00         0.00         0.00         0.00         0.00         0.00         0.00         0.00         0.00         0.00         0.00         0.00         0.00         0.00         0.00         0.00         0.00         0.00         0.00         0.00         0.00         0.00         0.00         0.00         0.00         0.00         0.00         0.00         0.00         0.00         0.00 |

A Para saber corretamente o valor a ser preenchido em cada campo, deve-se consultar com o seu contador fiscal.

7. Clique em Salvar alterações [F3]:

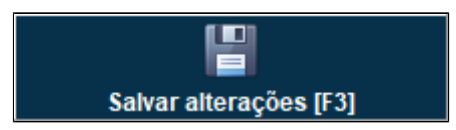

8. Clique em **Fechar [F7]** e volte a tela inicial do Degust PDV:

| DV: 001 DATA CAIXA: NÃO A | BERTO ABERTURA: 00    |                    |                             |                 |                        | _                            | OPERADOR: G.LINX                     | <b>@</b> 10:38 |                    |  |
|---------------------------|-----------------------|--------------------|-----------------------------|-----------------|------------------------|------------------------------|--------------------------------------|----------------|--------------------|--|
|                           |                       |                    |                             |                 |                        |                              |                                      |                |                    |  |
|                           | Bail<br>[ALT          | 230<br>+B]         | Deliver<br>[ALT+F           | Y<br>N          | Cliente<br>[ALT+1]     | Opera<br>[F                  | cional<br>2]                         |                |                    |  |
|                           | Hesa<br>(ALT+H)       |                    | Contilio<br>(ALI+C)         |                 | Nota Fiscal<br>[ALT+N] | Módulos Fiscais<br>[F3]      | Configurações e<br>Cadastros<br>[F5] |                |                    |  |
|                           | Suprimento<br>[ALT+U] | Sangria<br>[ALT+1] | Abrir Gaveta<br>[ALT+6]     | Autoster<br>[AL | ndimento<br>F+A]       | 987<br>Change senite<br>[F4] | Comunicação<br>[F6]                  |                |                    |  |
|                           | Suporte               | Online             | TEF<br>Rede/Mea/Amex<br>FL0 | Consulta<br>[f  | / Relatório<br>8]      | Menu Fiscal<br>[F9]          | Trocar Usuário<br>[F7]               |                |                    |  |
| Unx Degust 5.7            | Servidor              |                    |                             |                 |                        |                              |                                      | м              | lenu Fi <u>s</u> c |  |

9. Clique em Menu Fiscal [F9]:

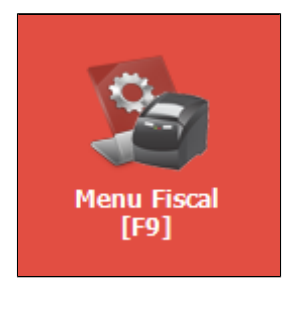

10. Clique em [13] Envio ao FISCO-REDUÇÃO Z:

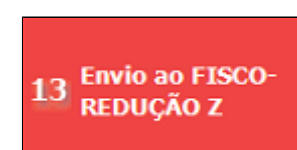

**RETORNO:** 

## ATENÇÃO

Redução Z do dia 01/03/2020 retornou erro: Erro Erro 1001: Schema inválido: The element 'Estabelecimento' has invalid child element 'Cnpj'.;The element 'PafEcf' has invalid child element 'NomeComercial'.;The element 'Ecf' has invalid child element 'Tipo'. List of possible elements expected: 'DadosReducaoZ'.

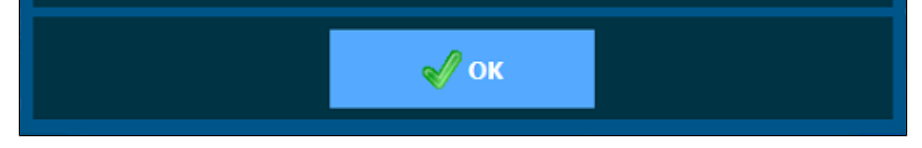

#### **MOTIVO:**

Isto ocorre devido a divergência nos dados de cadastro da loja.

### **RESOLUÇÃO:**

1. Na tela inicial do Degust PDV:

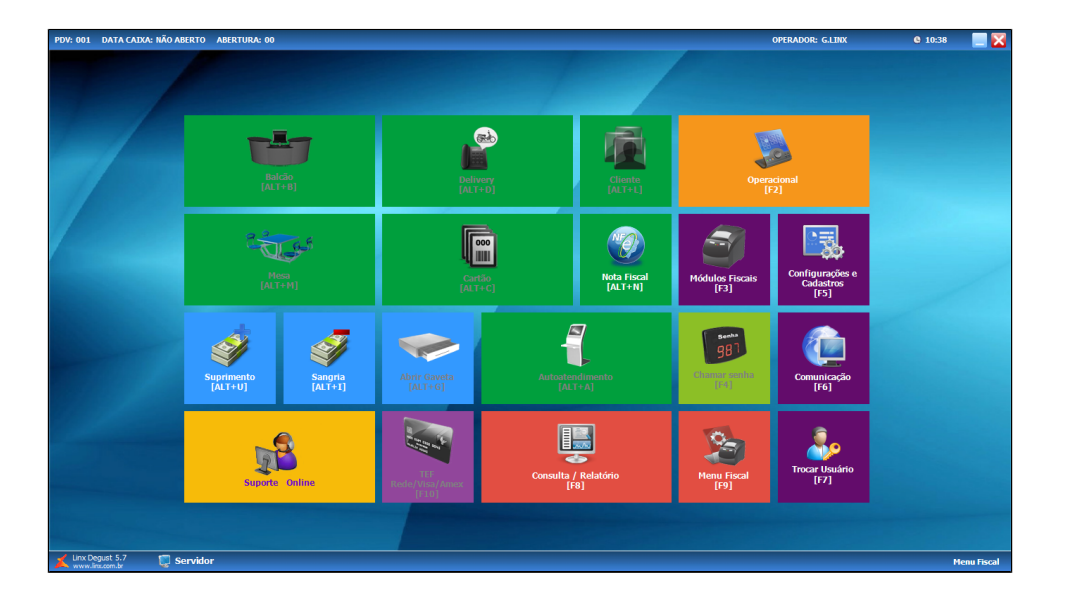

2. Clique em Configurações e Cadastros [F5]:

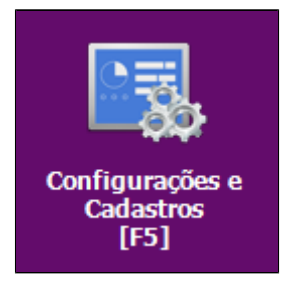

3. Clique em 02 Loja:

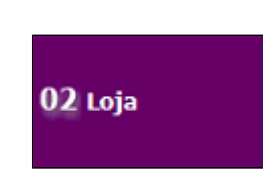

4. Será aberto a tela de Cadastro de Loja, dê um [Enter]:

| 🖌 Cadastro       | de Loja                                         | ×                                     |
|------------------|-------------------------------------------------|---------------------------------------|
|                  | Dados do Site                                   | Degust                                |
|                  | Franqueado                                      | Loja 9                                |
| Razão Social     | 02.714.890,0001-29                              | SUFRAMA                               |
| Fantasia         | LOGI BILINEMED                                  | CNAE                                  |
| CNPJ             | DE TRANSMORTAN LE. DEROVERS                     | I.M.                                  |
| Identificação    | Empresa call-center                             | Código call-center 0                  |
| Endereço         | en daella catheleia.                            | No                                    |
| Complemento      | Bairro                                          | CEP (11231-001                        |
| Cidade           | 1 [F2] MANSAUD CARGON                           | 0.96                                  |
| Contato Con      | tabilidade   Tributação   Dados Exterior   Dado | s Exterior (cont.) Técnico            |
| Telefone         | Fax 11                                          | 1111111                               |
| Home Page        |                                                 |                                       |
| E-mail           |                                                 |                                       |
| Proprietário     | INDPER-                                         | ^                                     |
|                  |                                                 | · •                                   |
|                  |                                                 |                                       |
|                  |                                                 | - X - 🛛                               |
|                  |                                                 | Salvar [F5] Cancelar [F6] Fechar [F7] |
| Digite a razão s | ocial da loja.                                  | ALTERAÇÃO                             |

5. Preencha os valores nos campos obrigatórios do Cadastro de Loja:

- Razão Social
- Fantasia
- CNPJ
- I.E.
- Endereço
- Nº CEP
- Cidade
- Telefone
- Proprietário

Certifique-se que não há nenhum campo com caracteres especiais e/ou algum "espaço" que não seja possível visualizar. 

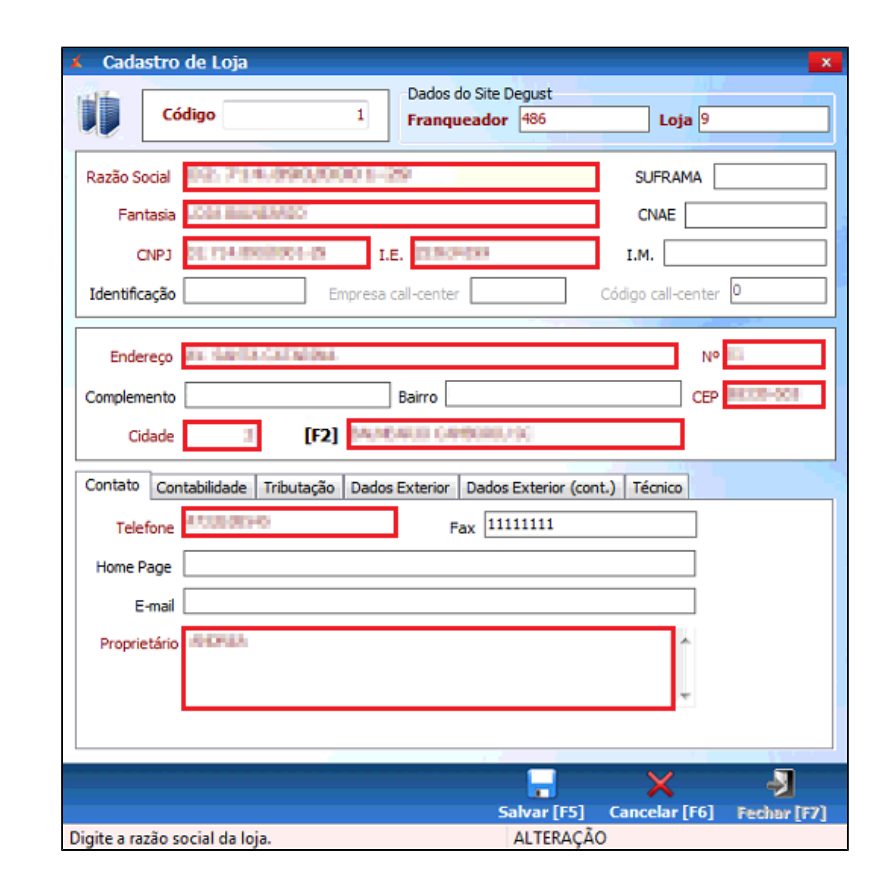

6. Clique em Salvar [F5]:

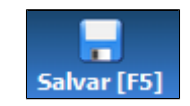

7. Clique em Fechar [F7] e volte a tela inicial do Degust PDV:

| DV: 001 DATA CAIXA: NÃO A | BERTO ABERTURA: 00    |                    |                                | _               | _                      | _                            | OPERADOR: G.LINX                     | <b>G</b> 10:38 |           |
|---------------------------|-----------------------|--------------------|--------------------------------|-----------------|------------------------|------------------------------|--------------------------------------|----------------|-----------|
|                           |                       |                    |                                |                 |                        |                              |                                      |                |           |
|                           | Bal<br>[ALT           | cão<br>+B]         | Delivery<br>[ALT+D]            | <b>)</b>        | Cliente<br>[ALT+L]     | Opera<br>[F                  | kional<br>2]                         |                |           |
|                           | Heen<br>[ALT+H]       |                    | Caritio<br>(ALT+C)             |                 | Nota Fiscal<br>[ALT+H] | Módulos Fiscais<br>[F3]      | Configurações e<br>Cadastros<br>[F5] |                |           |
|                           | Suprimento<br>[ALT+U] | Sangria<br>[ALT+1] | Abrir Gaveta<br>[ALT+6]        | Autoater<br>[AL | dimento<br>I+A]        | 987<br>Chamar sontha<br>1941 | Comunicação<br>[F6]                  |                |           |
|                           | Suporte               | Online             | TIF<br>Rede/Visa/Amex<br>[F10] | Consulta J      | Relatório<br>8]        | Menu Fiscal<br>[F9]          | Trocar Usuário<br>[F7]               |                |           |
| Unx Degust 5.7 📮 S        | Servidor              |                    |                                |                 |                        |                              |                                      | н              | lenu Fisc |

8. Clique em Menu Fiscal [F9]:

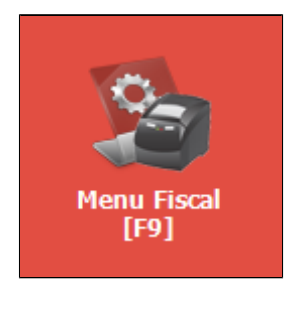

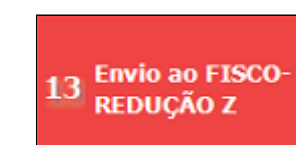

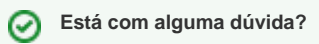

9. Clique em [13] Envio ao FISCO-REDUÇÃO Z:

Consulte todos nossos guias na busca de nossa página principal clicando aqui.